### 目录

| —、       | 设置家长账号方法                                                 | . 1           |
|----------|----------------------------------------------------------|---------------|
|          | -官网申请路径                                                  | . 1           |
|          | -微信服务号申请路径                                               | . 3           |
| <u> </u> | 学生账号                                                     | . 5           |
| •        | -申请表填写指引                                                 | . 5           |
|          | -如何上传辅助资料                                                | 10            |
|          | -如何添加兄弟姐妹由请                                              | 11            |
| =        | 须们 <i>你加克·马克·</i> 加尔·肖肖································· | <u></u><br>11 |
| <u> </u> | バスショー・・・・・・・・・・・・・・・・・・・・・・・・・・・・・・・・・・・・                |               |

## 一、设置家长账号方法

### -官网申请路径

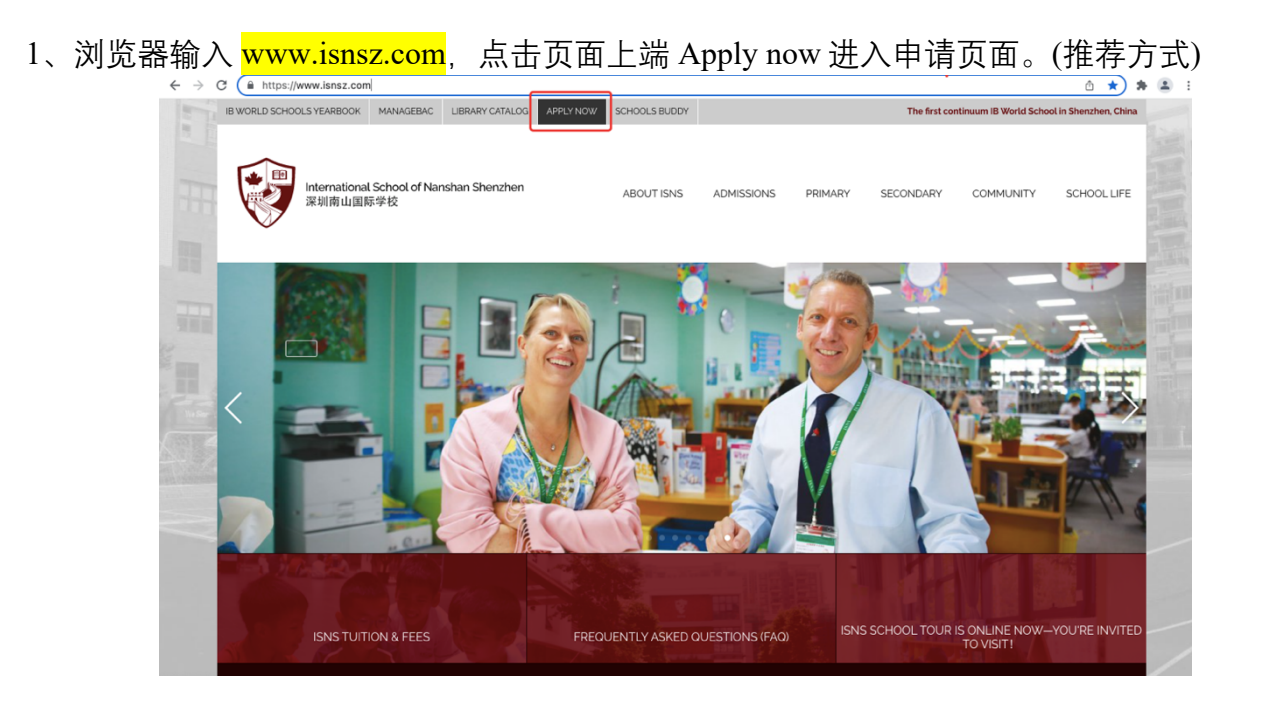

2、点击页面右上角 Register Now 进行 OpenApply 报名系统注册家长账号, 方便下次登入系统完善资料。

请注意:已经注册过的邮箱无法再次注册。

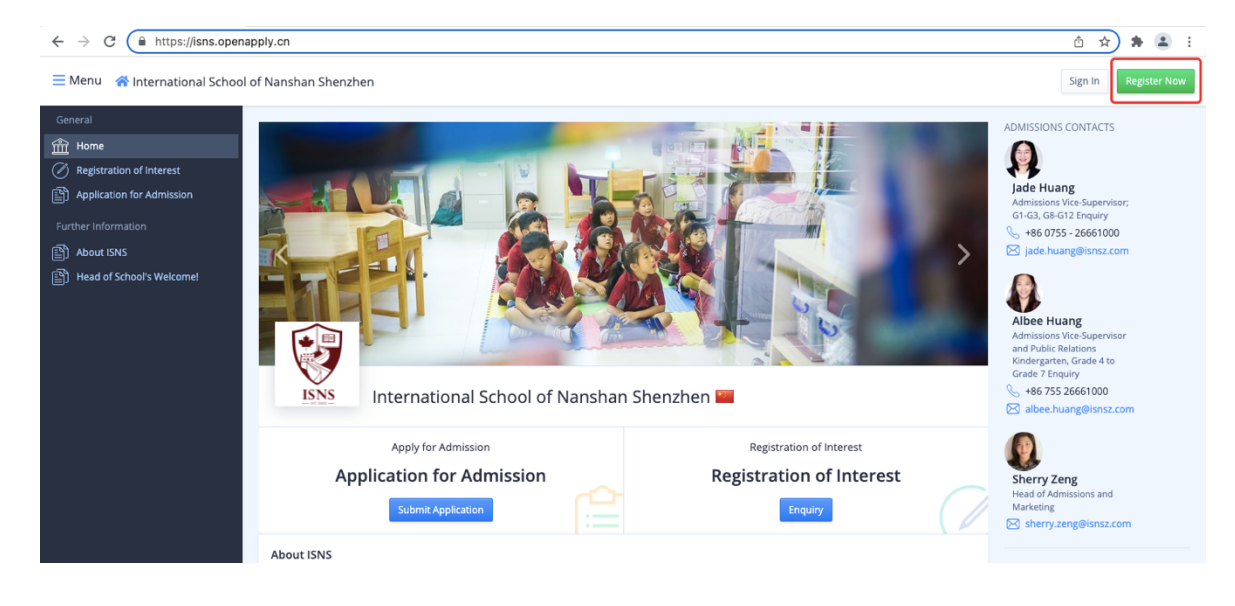

🗮 Menu 🛛 😚 International School of Nanshan Shenzhen

| General   General  General  Ge | W<br>Register<br>() Already applied? Login to update<br>User Details | Welcome to International School of Nanshan Shenzhen Register your profile below in order to submit enquiries, schedule tours and open days ready applied? Login to update an existing application. Details |                                                                                                    | Submit an Application  ADMISSIONS CONTACTS  Jace Huang Admissions Vice-Supervisor; G1-G3, G8-G12 Enquiry  Sel 186 OF55 - 26661000  Jace huang@isnsz.com                 |
|----------------------------------------------------------------------------------------------------|----------------------------------------------------------------------|----------------------------------------------------------------------------------------------------|----------------------------------------------------------------------------------------------------|----------------------------------------------------------------------------------------------------|
|                                                                                                    | Your First Name *<br>Your Last Name *<br>Gender *                    | First Name       Last Name       Select an Option                                                                                                    |                                                                                                    | Albee Huang<br>Admissions Vice-Supervisor<br>and Public Relations<br>Kindergareten, Grade 4 to<br>Grade 7 Enquiry<br>Super 186 755 26661000<br>28 albee.huang@isnsz.com |
|                                                                                                    | Email Address *<br>Password *                                        | Your Email Address This field is Required and cannot be left blank. Select a Password This field is Required and cannot be left blank.                                                                     | All email addresses must be<br>unique. Please do not enter the<br>same email address for multiple<br>users. | Sherry Zeng<br>Head of Admissions and<br>Marketing<br>⊠ sherry zeng@isnsz.com                                                                                           |

Sign In Register No

3、填写基本资料完成注册后,点击 Proceed to Application,方可进入学生账号申请页面。 请注意:注册成功会收到邮件通知,请查收邮件并进行邮箱认证。

| General                   | Email Address *                                                       | Your Email Address                                        | 1                   | All email addresses must be               |
|---------------------------|-----------------------------------------------------------------------|-----------------------------------------------------------|---------------------|-------------------------------------------|
| 🟦 Home                    |                                                                       | This field is <b>Required</b> and cannot be left blank.   |                     | same email address for multiple<br>users. |
| Registration of Interest  |                                                                       |                                                           |                     |                                           |
| Application for Admission | Password *                                                            | Select a Password                                         |                     |                                           |
|                           |                                                                       | This field is <b>Required</b> and cannot be left blank.   |                     |                                           |
| Further Information       |                                                                       |                                                           |                     |                                           |
| About ISNS                |                                                                       | Diagona Conference Varue Deservated                       |                     |                                           |
| Head of School's Welcome  | Confirm your Password *                                               | Please Confirm Your Password                              |                     |                                           |
|                           |                                                                       |                                                           |                     |                                           |
|                           | Mobile Phone                                                          | +86 131 2345 6789                                         |                     | Please fill in your mobile phone          |
|                           |                                                                       |                                                           |                     | mobile phone number and                   |
|                           |                                                                       | Enter Verification Code                                   | Send Code           | receive notifications by SMS              |
|                           |                                                                       |                                                           |                     |                                           |
|                           |                                                                       | Input Captcha                                             |                     |                                           |
|                           |                                                                       |                                                           |                     |                                           |
|                           |                                                                       | -kalbxa-                                                  |                     |                                           |
|                           | You are aware that by proceeding to so<br>School of Nanshan Shenzhen. | ubmit this form with your email address and password, you | will be creating ar | n account to apply to International       |
|                           |                                                                       |                                                           | Proceed to          | Enquiry Proceed to Application            |

🗮 Menu 🛛 😤 International School of Nanshan Shenzhen

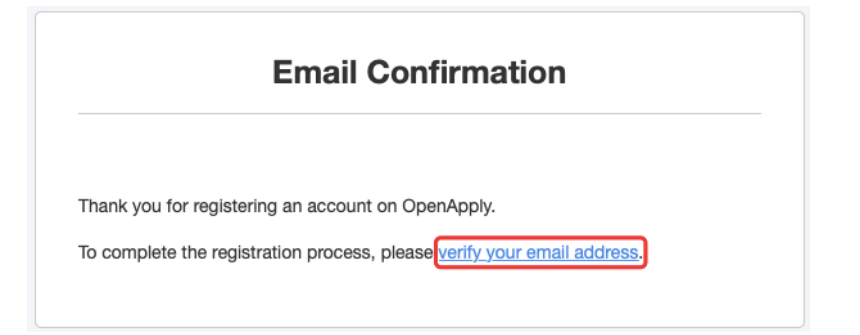

# -、设置家长账号方法

#### -微信服务号申请路径

1、 微信公众号搜索 ISNS2022 或者<mark>深圳市南山外籍人员子女学校 ISNS</mark> 或<mark>扫描以下二维码</mark> 关注学校微信服务号,点击 Apply+申请+ – Apply Now 立即申请,进入申请页面。

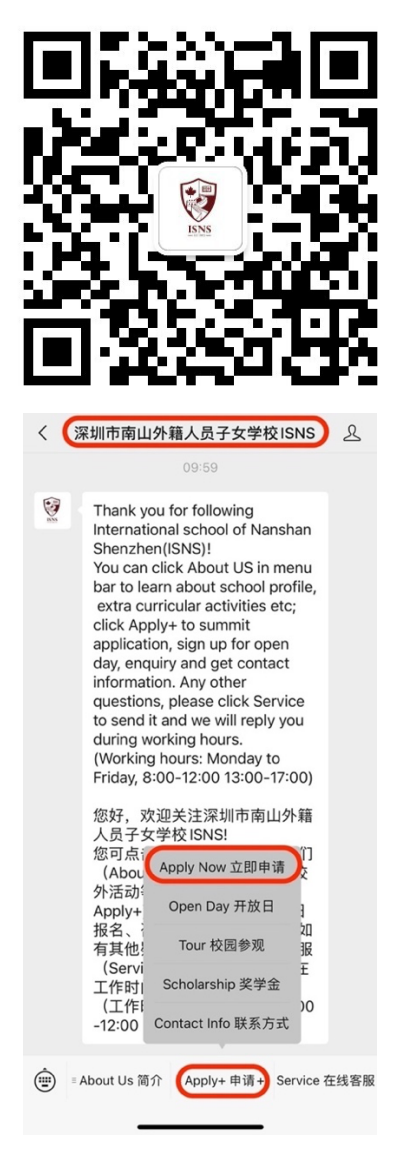

2、建议您先注册家长账号,再完成学生的申请表格,方便下次登入系统完善资料。请点击上方头像 选择 Register As Parent,进入注册页面。

请注意:已经注册过的邮箱无法再次注册。

| X International School of Nansl                                                                                                    |  |
|----------------------------------------------------------------------------------------------------|--|
| = A International School                                                                                                    |  |
| Applicatio<br>Applicant Informati<br>Applicant Informati                                                                                                    |  |
| <ul> <li>Please, use English only when filling out the application.</li> <li>请全部用英文填写学校报名表。</li> </ul>                                                                                                    |  |
| Please upload clear digital passport photo Upload New Photo?                                                                                                    |  |
| Legal Name Last Name *                                                                                                    |  |
| Given Name(s) *                                                                                                    |  |
| Preferred Name                                                                                                    |  |
| Other Name 学生汉字姓名(如适用)                                                                                                    |  |
|                                                                                                    |  |
| Gender *                                                                                                    |  |
| Gender *<br>Male Fem <u>ale</u><br>Fem <u>ale</u><br>Male Male                                                                                                    |  |
| Gender *<br>Male Fem <u>ele</u>                                                                                                    |  |
| Gender *<br>Male Fem <u>ale</u>                                                                                                    |  |
| Gender * <ul> <li>Male Female</li> <li>Female</li> <li>Male Female</li> <li>Female</li> <li>Register your account</li> </ul> Welcome to International School of Nanshan Shenzhen Register your profile below in order to submit enquiries, schedule tours and open days                                                                                                    |  |
| Gender *   Male   Female   Image: Constraint of the second second sec                                                                  |  |
| Gender *   Male   Female                                                                                                    |  |
| Gender *<br>Male Female<br>Constrained a school<br>Constrained a school of Constrained a school of C  |  |
| Gender *   Male   Female                                                                                                    |  |
| Gender *  Male Female  Gender *  Male Female  Gender *  Male Female  Gender *  Male First Name *  Last Name Female Femal |  |
| Gender *<br>Male Female<br>Gender *<br>Male Female<br>C<br>Male Female<br>C<br>C<br>Male Female<br>C<br>C<br>C<br>C<br>C<br>C<br>C<br>C<br>C                                                                                                    |  |

3、填写基本资料完成注册后,点击 Proceed to Application,方可进入学生账号的申请页面。 请注意:注册成功会您会收到邮件通知,请查收邮件并进行邮箱认证。

| × International School of Na                                                                                                    | ans …                                        |
|----------------------------------------------------------------------------------------------------|----------------------------------------------|
| A International School                                                                                                    | Q                                            |
| Please Confirm Your Password                                                                                                    |                                              |
| This field is <b>Required</b> and cannot be left blank.                                                                                              |                                              |
| Mobile Phone                                                                                                    |                                              |
| ▶ +86 131 2345 6789                                                                                                    | ~                                            |
| Please fill in your mobile phone number if you wa<br>mobile phone number and receive notifications b                                                 | ant login in with<br>by SMS                  |
| Enter Verification Code                                                                                                    | Send Code                                    |
| Input Captcha                                                                                                    |                                              |
| You are aware that by proceeding to submit this<br>email address and password, you will be creatin<br>apply to International School of Nanshan Shenz | s form with your<br>ig an account to<br>hen. |
| Proceed to Enquiry                                                                                                    |                                              |
| Proceed to Application                                                                                                    | $\supset$                                    |
| < >                                                                                                    |                                              |
|                                                                                                    |                                              |
| Email Confirmat                                                                                                    | tion                                         |

|                  | Email Confirmation                                      |  |
|------------------|---------------------------------------------------------|--|
|                  |                                                         |  |
| Thank you for re | gistering an account on OpenApply.                      |  |
| To complete the  | registration process, please verify your email address. |  |

二、学生账号

-申请表填写指引

1、按要求填写申请表 1 Application Information 申请信息,填写完成后,点击 Save & Next 进入下一页面。

请注意:

1.1 港澳台学生的 Visa 信息请填写回乡证或台胞证信息。

1.2 需在学生 Passport Photo 处上传学生的大头照片。

| Applicatio 1. Ap                                                                                                    | oplicant Information                                            | 2. 3.                | 4.    | Submit      |
|----------------------------------------------------------------------------------------------------|-----------------------------------------------------------------|----------------------|-------|-------------|
| Applicant Information                                                                                                    |                                                                 |                      |       |             |
| <ul> <li>Please, use English only who<br/>请全部用英文填写学校报名表</li> </ul>                                                                                                    | en filling out the application.                                 |                      |       |             |
| Please uploa                                                                                                    | ad clear digital passport photo<br>d New Photo?                 |                      |       |             |
| Legal Name                                                                                                    | 2                                                               |                      |       |             |
| Last Name *                                                                                                    | •                                                               |                      |       |             |
| Given Name                                                                                                    | r(s) *                                                          |                      |       |             |
| Preferred N                                                                                                    | ame                                                             |                      |       |             |
| Other Name                                                                                                    | • 学生汉字姓名(如适用)                                                   |                      |       |             |
|                                                                                                    |                                                                 |                      |       |             |
| Gender *                                                                                                    |                                                                 |                      |       |             |
| Male                                                                                                    | Female                                                          |                      |       |             |
| Is the application of the second second seco | ant a returning ISNS student? *                                 |                      |       |             |
| Has the appl                                                                                                    | licant ever applied to ISNS before? *<br>)No                    |                      |       |             |
| Will the appl                                                                                                    | icant take the school bus? *                                    |                      |       |             |
| Sec. Yes                                                                                                    | ) No                                                            |                      |       |             |
| Do you give<br>Only) (Exclud                                                                                                    | permission for the applicant to leave cam<br>ling bus students) | pus unescorted? (MYP | VDP * |             |
| Ves C                                                                                                    | No                                                              |                      |       |             |
| Who will pay                                                                                                    | the school fees? *                                              |                      |       |             |
| Select an C                                                                                                    | Option                                                          |                      | Ŷ.    |             |
| What is the a                                                                                                    | anticipated length of stay at ISNS? *                           |                      |       |             |
| * denotes <mark>Required</mark> Fields.                                                                                                    |                                                                 |                      |       | Save & Next |

2、按要求填写申请表 2 Family Information 家庭信息,填写完成点击 Save & Next 进入下一页面。 请注意:家长需要在 Parent ID Photo 上传家长的大头照片。

| Application         1.         2. Family Information         3.         4.         Submit                                                       |
|----------------------------------------------------------------------------------------------------|
| Family Information                                                                                                    |
| <ul> <li>Please, use English only when filling out the application.</li> <li>请全部用英文填写学校报名表。</li> </ul>                                          |
| <ol> <li>Parent / Guardian Information</li> <li>* Please note that at least one parent/guardian must be a legal resident of Shenzhen</li> </ol> |
| while the student is enrolled at ISNS. Please provide Guardian's Information if parents do not reside in Shenzhen.                              |
| Relationship to Applicant *                                                                                                    |
| Parent ID Photo<br>Choose File no file selected<br>test.jpeg                                                                                    |
| Gender *                                                                                                    |
| Euli Legal Name Last Name *                                                                                                    |
| Test                                                                                                    |
|                                                                                                    |
| Add Parent / Guardian                                                                                                    |
| Ves No                                                                                                    |
| Applying to ISNS? *                                                                                                    |
| No<br>Enrolled in ISNS                                                                                                    |
| * denotes Required Fields. Previous Save & Next                                                                                                 |

3、申请表 3 Background Information 学习背景,填写完成点击 Save & Next 进入下一页面。 请注意:申请 G1 及以上年级的学生需上传近三年英文版成绩单。

| Application F                                   | Form 1. 2. 3. Background Information                                                                                                    | 4.       | Submit      |
|-------------------------------------------------|----------------------------------------------------------------------------------------------------|----------|-------------|
| Background Inf                                  | ormation                                                                                                    |          |             |
| <ul> <li>Please, use Eng<br/>请全部用英文填</li> </ul> | zlish only when filling out the application.<br>写学校报名表。                                                                                                    |          |             |
|                                                 | Applicant's Academic Profile                                                                                                    | 1        |             |
|                                                 | Please list all schools attended recently and provide all previous school reports in English     along with this application.                                                                                                    | n        |             |
|                                                 | School Name *                                                                                                    |          |             |
|                                                 | Curriculum *                                                                                                    |          |             |
|                                                 |                                                                                                    |          |             |
|                                                 | City *                                                                                                    |          |             |
|                                                 | Country *                                                                                                    | ^        |             |
|                                                 | Has your child ever had a psycho-educational evaluation? * Yes No Has your child ever received extra help during the school day or after school hours? * Yes No Does your child have any physical disabilities / impairments? * Yes No |          |             |
|                                                 | Supplementary Information about the Applicant Please list special hobbies or interests of your child. *                                                                                                    |          |             |
|                                                 | Please provide any other information you feel would be useful in helping us educate and suppor<br>your child `s transition to ISNS.                                                                                                    | rt       |             |
| denotes <mark>Required</mark> Fie               | lds.                                                                                                    | Previous | Save & Next |

4、申请表 4 Emergency Information & Agreement 紧急信息收集协议, 若学生有任何药物过敏或禁 忌, 请**务必**填写相应情况。

| Application F                                                | orm 1. 2. 3. 4. Emergency Information & Agreement                                                                                                    |
|--------------------------------------------------------------|----------------------------------------------------------------------------------------------------|
| Emergency Infor                                              | rmation & Agreement                                                                                                    |
| <ul> <li>Please, use Engl<br/>请全部用英文填<sup>3</sup></li> </ul> | lish only when filling out the application.<br>写学校报名表。                                                                                                    |
|                                                              | Emergency Procedures                                                                                                    |
|                                                              | () We at the International School of Nanshan Shenzhen care very much about the safety and well-being of your children. On the occasion of an emergency, where medical attention is required, we need an agreement from parents indicating what can be done according to the present situation. As a precaution, we would like you to fill in the information below. |
|                                                              | Health Information *                                                                                                    |
|                                                              | Does your child have any medical conditions? *                                                                                                    |
|                                                              | Ves No                                                                                                    |
|                                                              | Does your child have any allergies? *                                                                                                    |
|                                                              | Ves No                                                                                                    |
|                                                              | Does your child take any form of medication (oral or injected) on a regular basis for any of the 🔹 * above?                                                                                                    |
|                                                              | Ves No                                                                                                    |

#### 请注意:

**4.1、请确保学生已经根据身份**所在国和地区的疫苗政策完成疫苗的接种。学生因未接种相关疫苗产生的任何影响,学校不承担任何责任。

4.2、请认真阅读入学资料提交、填写的真实/准确/完整性并勾选相应位置后提交申请。

| in case of emergency, we will try to contact you as soon as possible, and then transp | ort your child to * |  |
|---------------------------------------------------------------------------------------|---------------------|--|
| the nearest hospital or clinic for professional medical attention.                    |                     |  |

|            | —              |
|------------|----------------|
| Acceptable | Not Acceptable |

| vacci                                                                              | nation Policy *                                                                                                    |
|------------------------------------------------------------------------------------|----------------------------------------------------------------------------------------------------|
| Ple<br>va<br>as:<br>va                                                             | ease ensure that students have completed their vaccinations in accordance with the<br>ccination policy of the country or region where they are located. The school does not<br>sume any responsibility for any impact caused by students not receiving relevant<br>ccines.                                                                                                    |
| la                                                                                 | agree the Vaccination Policy of ISNS.                                                                                                    |
| Admi                                                                               | ssions Agreement *                                                                                                    |
| 1.<br>pr<br>2.<br>Le<br>3.<br>ins<br>4.<br>the<br>5.<br>as<br>in<br>6.<br>an<br>mo | The parent(s) and student will abide by the school's established policies and ocedures.<br>The Parent(s) will abide to pay the School fees along with the Non refundable Capital vy fee in full by the due dates. Any late fee payment will result in a late payment enalty of 1% of total fees per week.<br>The parent(s) will arrange and furnish proof of comprehensive medical and accident surance for the student(s).<br>The parent(s) grants permission to ISNS to obtain emergency medical treatment for e student in the event that the parent cannot be contacted.<br>The parent(s) understand and agrees that individual academic and/or diagnostic sessments may be administered as necessary to the student. Parent(s) will be notified advance of such testing.<br>The parent(s) understands that classes take field trips to take advantage of the cultural id environmental resources of China and abroad as part of the curriculum. Staff embers and/or other responsible adults who will exercise all reasonable caution will |

### 二、学生账号

#### -如何上传辅助资料

1、完成申请表填写后,点击 Checklist,查看需要上传的文件清单。请按要求上传所需辅助资料。 请注意:

1.1、Submit Registration of Interest 需填写完成。

**1.2、Application Fee 2,500RMB & Schedule Assessment & Schedule Interview** 家长无需操作,皆需由招 生办联系家长后再进行安排。

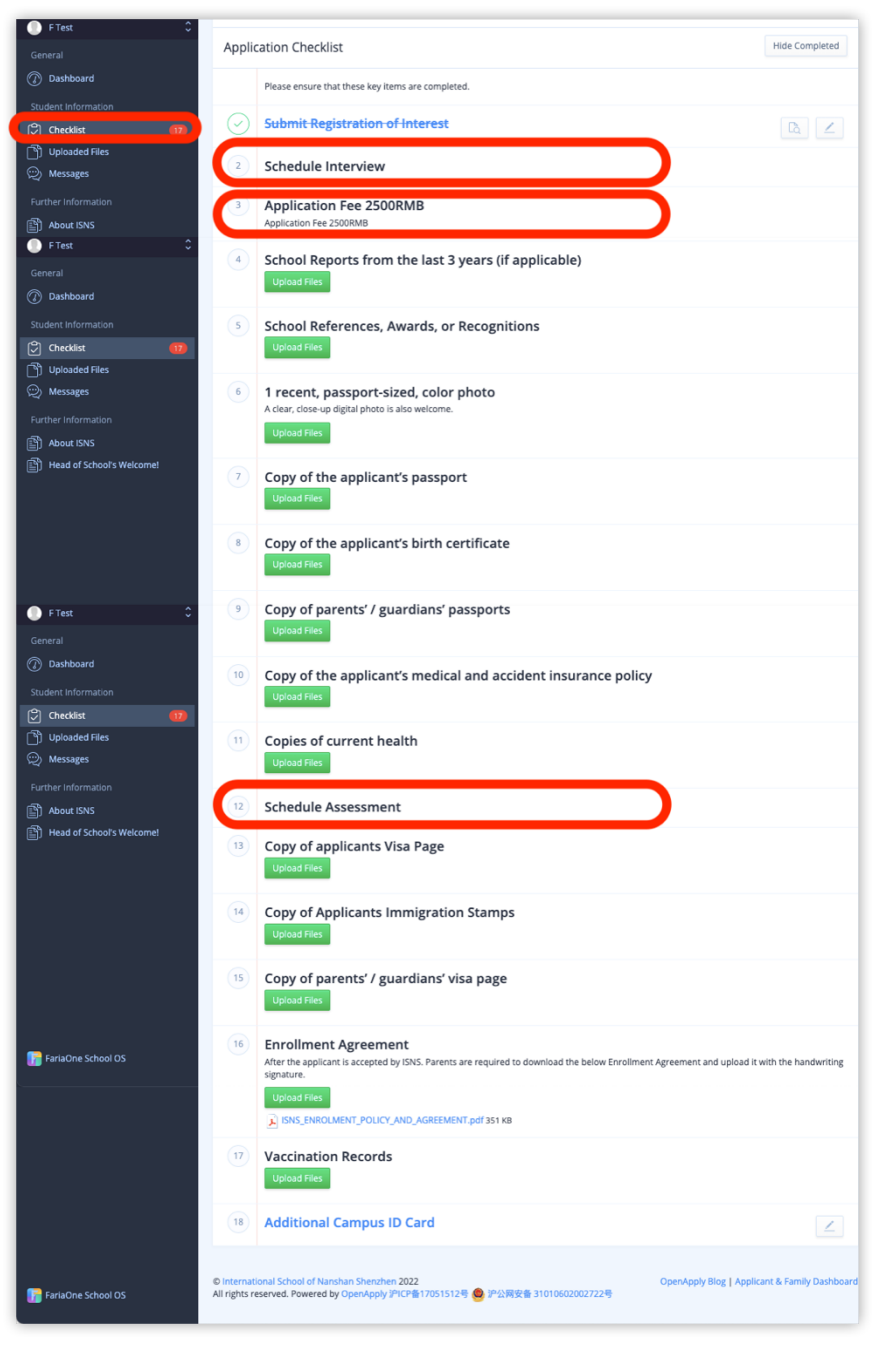

#### -如何添加兄弟姐妹申请

1、如需添加申请人兄弟姐妹的申请入学,请点击 Dashboard—Add New Applicant—Submit an Application,为其单独填写申请表及上传相应的文件。 请注意:您可以点击左上角对申请人进行切换。

| General                                               | (i) You have incomplete checklist items × |                |                                            |  |  |
|-------------------------------------------------------|-------------------------------------------|----------------|--------------------------------------------|--|--|
| Dashboard You have 17 outstanding checklist items for |                                           |                |                                            |  |  |
| Student Information                                   |                                           |                |                                            |  |  |
| Checklist                                             | ۷.                                        |                |                                            |  |  |
| Duploaded Files                                       |                                           |                |                                            |  |  |
| 💬 Messages                                            |                                           |                |                                            |  |  |
| Further Information                                   | First Name                                | Last Name      |                                            |  |  |
| About ISNS                                            | Email                                     | Date of Birth  |                                            |  |  |
| Head of School's Welcome!                             |                                           | Contact Number |                                            |  |  |
|                                                       | Applicant Progress                        |                | 🕀 Add New Applicant                        |  |  |
|                                                       | 1.                                        |                | Submit a New Enquiry Submit an Application |  |  |

\*学校招生办公室在收到学生报名表后,会尽快与您联系,安排相关入学考试及面试等事宜。如果您 没有收到联系,请发送邮件至 <u>admissions@isnsz.com</u> 或致电 0755 - 2666 1000 咨询。

三、须知

- 申请人需持中国大陆以外的外籍护照,且提供中国签证及入境记录。持港、澳、台湾护照申请 人,签证栏请填写回乡证号码。
- 2. ISNS 采用全年滚动式招生,在有学位及资料齐全的条件下可接受插班就读。
- 3. 目前幼儿园阶段及一年级有面试,二年级及以上年级有笔试和面试。